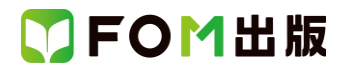

## よくわかる Microsoft PowerPoint 2013 ビジネス活用編

## Windows 7 用補足資料

「よくわかる Microsoft PowerPoint 2013 ビジネス活用編」(型番: FPT1503)は、Windows 8.1 環境で PowerPoint 2013 を学習する場合の操作手順を掲載しています。

Windows 7 環境で学習する場合の操作手順の違いについては、次のとおりです。

| 頁    | 章                       | 見出し                         | 学習時の注意事項                                                                                                    |
|------|-------------------------|-----------------------------|----------------------------------------------------------------------------------------------------|
| P.3  | 本書をご利用いただく<br>前に        | 4 学習環境について                  | 「◆画面解像度の設定」の操作手順①~⑥を次の手順に置き<br>換えて操作してください。<br>ただし、この手順で画面を設定しても、Windows のバージョン<br>が異なるため表示が異なる部分があります。                                                                                                    |
|      |                         |                             | <ol> <li>①《スタート》ボタンをクリックします。</li> <li>②《コントロールパネル》をクリックします。</li> <li>③《画面の解像度の調整》をクリックします。</li> <li>④《解像度》の《▼》をクリックします。</li> <li>⑤ をドラッグし、《1024×768》に設定します。</li> <li>⑥ 《OK》をクリックします。</li> <li>※確認メッセージが表示される場合は、《変更を維持する》を</li> </ol> |
| P.4  | 本書をご利用いただく              | 6 添付「データCD-ROM」について         | クリックします。<br>「◆セットアップ方法」の操作手順①~③を、次の手順に置き<br>換えて操作してください。                                                                                                    |
|      |                         |                             | ①「データ CD-ROM」をドライブにセットします。<br>《自動再生》ダイアログボックスが表示されます。<br>②《setup.exe の実行》をクリックします。<br>※《ユーザーアカウント制御》ダイアログボックスが表示され<br>る場合は、《はい》をクリックします。                                                                                              |
| P.5  | 本書をご利用いただく<br>前に        | 6 添付「データ CD-ROM」について        | 「◆学習ファイルの一覧」の操作は、次の手順に置き換えて操作してください。<br>《エクスプローラー》→《ライブラリ》→《ドキュメント》                                                                                                    |
| P.5  | 本書をご利用いただく<br>前に        | 6 添付「データ CD-ROM」について        | 「STEP UP セットアッププログラムが起動しない場合」の操作<br>手順①~③を、次の手順に置き換えて操作してください。<br>①《スタート》ボタンをクリックします。<br>②《コンピューター》をクリックします。                                                                                                    |
| P.5  | 本書をご利用いただく<br>前に        | 6 添付「データCD-ROM」について         | 「STEP UP 再セットアップの留意点」の操作手順①の操作は、Windows 7 では必要ありません。                                                                                                    |
| P.23 | 第2章<br>プレゼンテーションの<br>作成 | STEP2 プレゼンテーションを新規に<br>作成する | 「1 プレゼンテーションの新規作成」の操作手順①~④を、次<br>の手順に置き換えて操作してください。<br>①《スタート》ボタンをクリックします。<br>②《すべてのプログラム》をクリックします。<br>③《Microsoft Office 2013》をクリックします。<br>④《PowerPoint 2013》をクリックします。                                                               |

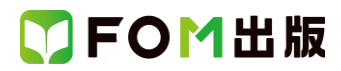

| 頁     | 章                               | 見出し                                      | 学習時の注意事項                                                                                                    |
|-------|---------------------------------|------------------------------------------|----------------------------------------------------------------------------------------------------|
| P.45  | 第2章<br>プレゼンテーションの<br>作成         | STEP4 既存のデータを利用する                        | 「1 1 作成済のスライドの再利用」の操作手順⑦を、次の手順に置き換えて操作してください。<br>⑦左側の一覧から《ドキュメント》を選択します。<br>※《ライブラリ》→《ドキュメント》を選択します。                                                          |
| P.48  | 第2章<br>プレゼンテーションの<br>作成         | STEP4 既存のデータを利用する                        | <ul> <li>「2 1 Word 文書の利用」の操作手順⑤を、次の手順に置き換えて操作してください。</li> <li>⑤フォルダー「第2章」を開きます。</li> <li>※《ライブラリ》→《ドキュメント》→「PowerPoint2013 ビジネス活用編」→「第2章」を選択します。</li> </ul>   |
| P.53  | 第 2 章<br>プレゼンテーションの<br>作成       | STEP4 既存のデータを利用する                        | 「2 4 Excel ブックの利用」の操作手順⑥を、次の手順に置き<br>換えて操作してください。<br>⑥フォルダー「第2章」を開きます。<br>※《ライブラリ》→《ドキュメント》→「PowerPoint2013 ビジネス<br>活用編」→「第2章」を選択します。                         |
| P.57  | 第2章<br>プレゼンテーションの<br>作成         | STEP4 既存のデータを利用する                        | 「3 2 プレゼンテーションの保存」の操作手順⑤を、次の手順<br>に置き換えて操作してください。<br>⑤フォルダー「第2章」を開きます。<br>※《ライブラリ》→《ドキュメント》→「PowerPoint2013 ビジネス<br>活用編」→「第2章」を選択します。                         |
| P.86  | 第4章<br>訴求力のあるスライド<br>の作成        | STEP1 作成するプレゼンテーション<br>を確認する             | 「2 プレゼンテーションを開く」の操作手順①~③を、次の手順に置き換えて操作してください。<br>①タスクバーの《エクスプローラー》をクリックします。<br>②《ドキュメント》をダブルクリックします。                                                          |
| P.147 | 第6章<br>瓦版の作成                    | STEP2 ページをレイアウトする                        | 「4 背景画像の設定」の操作手順⑦を、次の手順に置き換え<br>て操作してください。<br>⑦フォルダー「第6章」を開きます。<br>※《ライブラリ》→《ドキュメント》→「PowerPoint2013 ビジネス<br>活用編」→「第6章」を選択します。                                |
| P.165 | 第6章<br>瓦版の作成                    | STEP6 画像を配置する                            | 「1 画像の挿入」の操作手順③を、次の手順に置き換えて操作してください。<br>③フォルダー「第6章」を開きます。<br>※《ライブラリ》→《ドキュメント》→「PowerPoint2013 ビジネス<br>活用編」→「第6章」を選択します。                                      |
| P.180 | 第 7 章<br>カタログ冊子の作成              | STEP2 Word 文書から PowerPoint<br>のスライドを作成する | 「1 Word 文書の利用」の操作手順⑤を、次の手順に置き換え<br>て操作してください。<br>⑤フォルダー「第 7 章」を開きます。<br>※《ライブラリ》→《ドキュメント》→「PowerPoint2013 ビジネス<br>活用編」→「第 7 章」を選択します。                         |
| P.198 | 第 7 章<br>カタログ <del>冊子</del> の作成 | STEP3 スライドマスターを編集する                      | 「6 「タイトルとテキスト」のスライドマスターの編集(その 3)」<br>の操作手順⑲を、次の手順に置き換えて操作してください。<br>⑲フォルダー「第 7 章」を開きます。<br>※《ライブラリ》→《ドキュメント》→「PowerPoint2013 ビジネス<br>活用編」→「第 7 章」を選択します。      |
| P.204 | 第7章<br>カタログ冊子の作成                | STEP4 ページ番号を設定する                         | <ul> <li>「3 Let's Try Answer①」の操作手順④を、次の手順に置き換えて操作してください。</li> <li>④フォルダー「第7章」を開く</li> <li>※《ライブラリ》→《ドキュメント》→「PowerPoint2013 ビジネス活用編」→「第7章」を選択します。</li> </ul> |

## 了FOM出版

| 頁     | 章         | 見出し              | 学習時の注意事項                                                             |
|-------|-----------|------------------|----------------------------------------------------------------------|
| P.207 | 第7章       | STEP4 ページ番号を設定する | 「3 Let's Try Answer②」の操作手順④を、次の手順に置き換                                |
|       | カタログ冊子の作成 |                  | えて操作してください。                                                          |
|       |           |                  | ④フォルダー「第7章」を開く                                                       |
|       |           |                  | ※《ライブラリ》→《ドキュメント》→「PowerPoint2013 ビジネス                               |
|       |           |                  | 沽用編」→「第7草」を選択します。<br>                                                |
| P.209 | 第7章       | STEP4 ページ番号を設定する | 「3 Let's Try Answer①」の操作手順④を、次の手順に置き換                                |
|       | カタログ冊子の作成 |                  | えて操作してくたさい。                                                          |
|       |           |                  | ④ノオルダー  男 / 早」を開く                                                    |
|       |           |                  | ※ (フイノフワ)//→ (トイユメント//→ PowerPoint2013 ビンネス)<br>  注田編」→「笠 7 音」を選択します |
| D 241 | 砌文        |                  |                                                                      |
| F.241 |           | 私公日 回起  月午音      | 同題留与しの保証子順してした、人の子順に置き換えて保                                           |
|       |           |                  | ①《スタート》ボタンをクリック                                                      |
|       |           |                  | ②※すべてのプログラム》をクリック                                                    |
|       |           |                  | ③《Microsoft Office 2013》をクリック                                        |
|       |           |                  | ④《PowerPoint 2013》をクリック                                              |
| P.241 | 解答        | 総合問題1 解答         | 問題番号⑪の操作手順⑦を、次の手順に置き換えて操作して                                          |
|       |           |                  | ください。                                                                |
|       |           |                  | ⑦フォルダー「総合問題 1」を開く                                                    |
|       |           |                  | ※《ライブラリ》→《ドキュメント》→「PowerPoint2013 ビジネス                               |
|       |           |                  | 「活用編」→「総合問題1」を選択します。                                                 |
| P.242 | 解答        | 総合問題1 解答         | 問題番号⑫の操作手順⑤を、次の手順に置き換えて操作して                                          |
|       |           |                  | く/こさい。<br>「「つナリガ」「総合問題」」た問/                                          |
|       |           |                  | ③フオルクー・心口回返して用へ<br> ※//ライブラリ》→//ドキュメント》→「DowerPoint2012 ビジネス         |
|       |           |                  | 「活用編」→「総合問題」」を選択します。                                                 |
| P.242 | 解答        | 総合問題 1 解答        | 問題番号⑭の操作手順⑥を、次の手順に置き換えて操作して                                          |
|       |           |                  | ください。                                                                |
|       |           |                  | ⑥フォルダー「総合問題 1」を開く                                                    |
|       |           |                  | ※《ライブラリ》→《ドキュメント》→「PowerPoint2013 ビジネス                               |
|       |           |                  | │活用編」→「総合問題 1」を選択します。                                                |
| P.244 | 解答        | 総合問題2 解答         | 問題番号①の操作手順①の操作は、Windows 7 では必要あり                                     |
|       |           |                  | ません。                                                                 |
| P.246 | 解答        | 総合問題3 解答         | 問題番号①の操作手順①~③を、次の手順に置き換えて操 <br>  作してください。                            |
|       |           |                  | ①《スタート》ボタンをクリック                                                      |
|       |           |                  | ②《すべてのプログラム》をクリック                                                    |
|       |           |                  | ③《Microsoft Office 2013》をクリック                                        |
|       |           |                  | ④《PowerPoint 2013》をクリック                                              |
| P.246 | 解答        | 総合問題3 解答         | 問題番号⑤の操作手順③を、次の手順に置き換えて操作して                                          |
|       |           |                  | ください。                                                                |
|       |           |                  | (3)フォルダー「総合問題3」を開く                                                   |
|       |           |                  | ※《ライフラリ》→《ドキュメント》→「PowerPoint2013 ビジネス<br>  注田短」→「総合問題 2) た 溜中」 ナナ   |
|       |           |                  | │ 「 旧柵」→ 「 総百回 退 3」 を 迭 抓 し ま 9 。                                    |

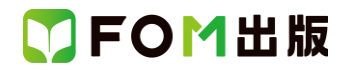

| 頁              | 章  | 見出し                  | 学習時の注意事項                                                                                                    |
|----------------|----|----------------------|----------------------------------------------------------------------------------------------------|
| P.247          | 解答 | 総合問題4 解答             | 問題番号①の操作手順①~⑦を、次の手順に置き換えて操<br>作してください。<br>①《スタート》ボタンをクリック<br>②《すべてのプログラム》をクリック<br>③《Microsoft Office 2013》をクリック<br>④《PowerPoint 2013》をクリック<br>⑤PowerPoint 2013 のスタート画面の《他のプレゼンテーショ<br>ンを開く》をクリック<br>⑥《コンピューター》をクリック<br>⑦《参照》をクリック<br>⑧フォルダー「総合問題4」を開く<br>※《ライブラリ》→《ドキュメント》→「PowerPoint2013 ビジネス<br>活用編」→「総合問題4」を選択します。 |
| P.249<br>P.250 | 解答 | 総合問題4 解答<br>総合問題5 解答 | <ul> <li>問題番号⑫の操作手順④を、次の手順に置き換えて操作して<br/>ください。</li> <li>④フォルダー「総合問題4」を開く</li> <li>※《ライブラリ》→《ドキュメント》→「PowerPoint2013 ビジネス<br/>活用編」→「総合問題4」を選択します。</li> <li>問題番号①の操作手順①の操作は、Windows 7 では必要あり<br/>ません。</li> </ul>                                                                                                    |
| P.250          | 解答 | 総合問題5 解答             | <ul> <li>ほこひ。</li> <li>問題番号③の操作手順⑧を、次の手順に置き換えて操作してください。</li> <li>⑧フォルダー「総合問題 5」を開く</li> <li>※《ライブラリ》→《ドキュメント》→「PowerPoint2013 ビジネス活用編」→「総合問題 5」を選択します。</li> </ul>                                                                                                    |

以上